Quick Reference Guide

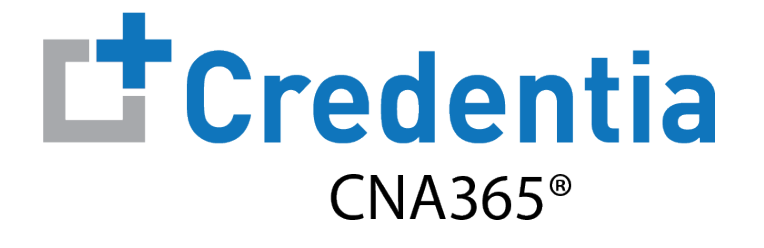

#### How to Renew Your Medication Assistant Registration

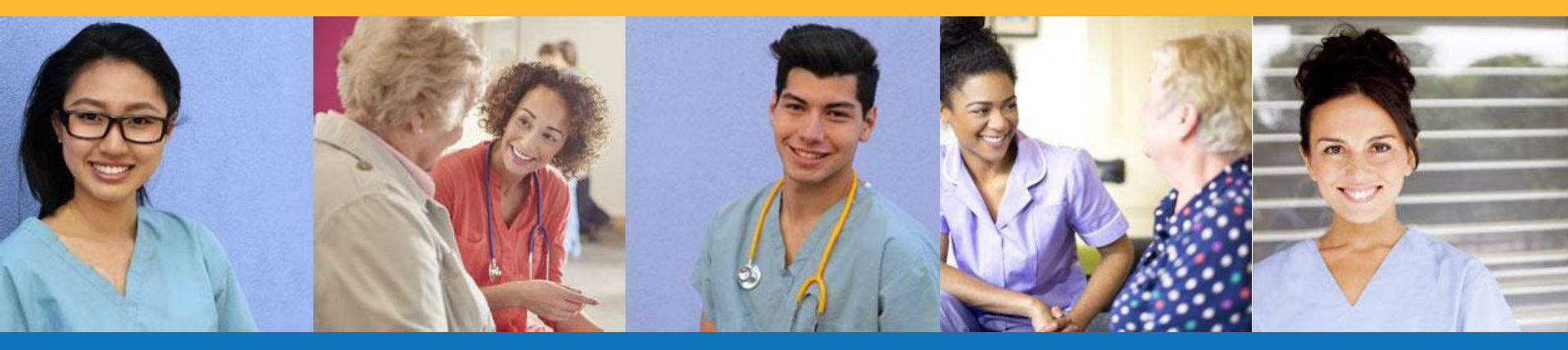

Step I – Select Renewal Button

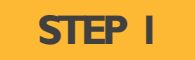

Select "Renewal" button for your registration on the Registry page

| 問  | Dashboard      | Registration<br>Home / Registration    |                           |                                  |                           |
|----|----------------|----------------------------------------|---------------------------|----------------------------------|---------------------------|
| Ξ  | Application    | Registration                           | Requests                  |                                  |                           |
|    | Exam Schedule  | Registration No: 101000                |                           | Registration No: MA100881        | 90                        |
| 2  | Grievance Form | Status                                 |                           | Status                           |                           |
| )o | Manage Profile | Certified<br>28th July, 2021 / 5:02 AM |                           | Active 28th July, 2021 / 5:02 AM |                           |
| ?  | Help           | Issued Date<br>07/28/2021              | Expiry Date<br>07/28/2023 | Issued Date<br>07/28/2021        | Expiry Date<br>07/28/2023 |
| :  | Registry       | View Registration                      |                           | View Registration                | Renewal                   |
|    |                |                                        |                           |                                  | 4                         |

You will receive a series of automated renewal reminder emails from CNA365®

(60, 30, 14, and 7 days before your registration expiration date)

Step 2 – Complete Renewal Application

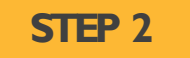

Click on each section to enter the required information and upload any supporting documentation as prompted

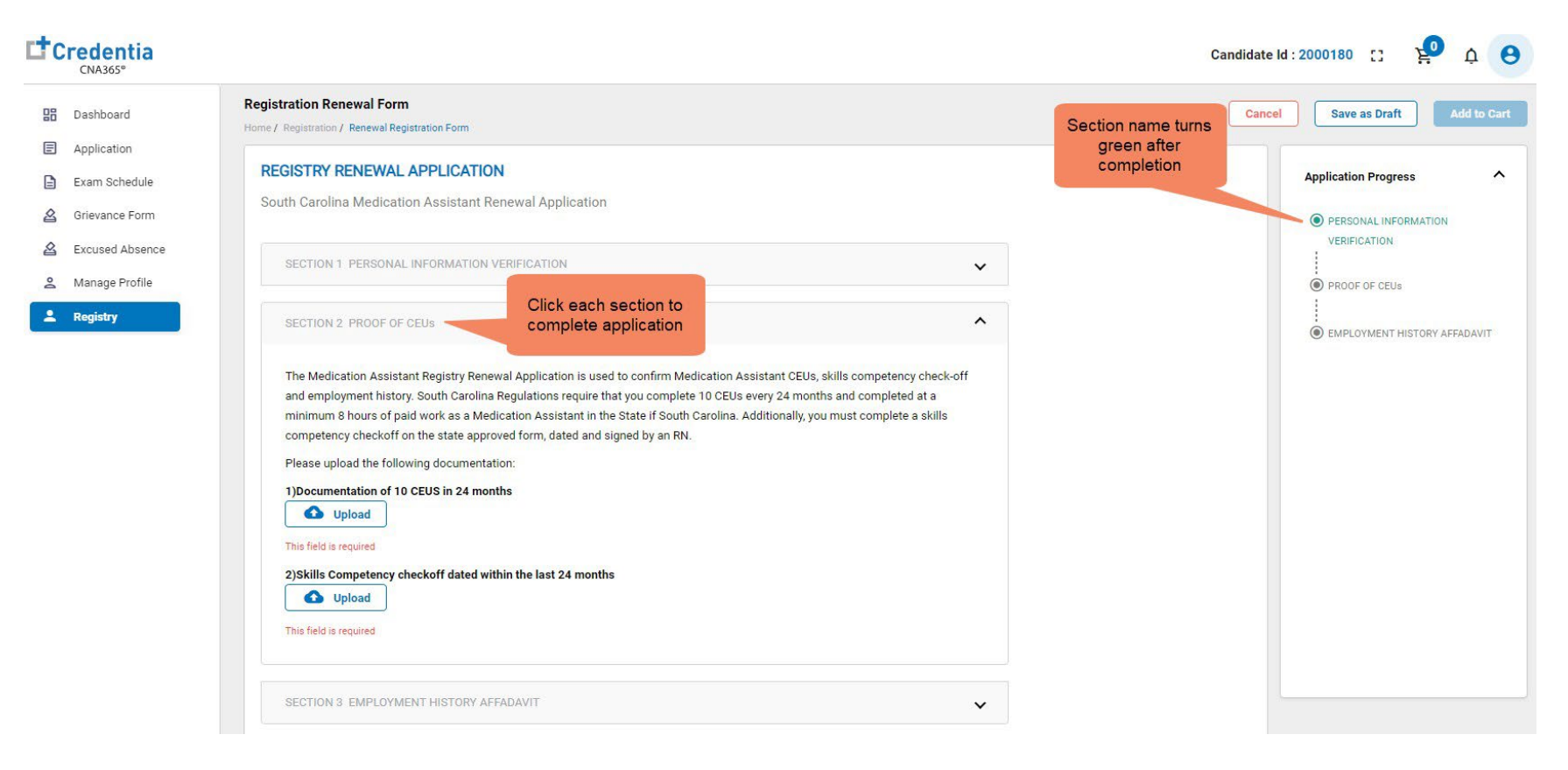

Step 3 – Submit Application

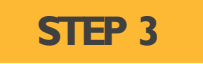

#### When you have completed all sections, click on the "Add to Cart" button

| Dashboard                                      | Registration Renewal Form Home / Registration / Renewal Registration Form                                                                                                    | Cancel Save as Draft Add |
|------------------------------------------------|----------------------------------------------------------------------------------------------------|--------------------------|
| Application<br>Exam Schedule<br>Grievance Form | REGISTRY RENEWAL APPLICATION<br>South Carolina Medication Assistant Renewal Application                                                                                                    | Application Progress     |
| Excused Absence<br>Manage Profile              | SECTION 1 PERSONAL INFORMATION VERIFICATION                                                                                                    |                          |
| Registry                                       | SECTION 2 PROOF OF CEUs                                                                                                    | EMPLOYMENT HISTORY AFFAD |
|                                                | SECTION 3 EMPLOYMENT HISTORY AFFADAVIT                                                                                                    |                          |
|                                                | I have been employed for pay, providing Medication Assistant duties for at least 8 consecutive hours during the 24 months before<br>my registration expiration date. I understand that I am responsible for making sure that this information is correct. I understand that<br>any information I give that is not true may jeopardize my certification status as a Medication Assistant, and I could be prosecuted by<br>the State of South Carolina. |                          |
|                                                | ✓ I attest to the above stated Employment History Affidavit<br>Candidate Signature (type your full legal name):                                                                                                    |                          |
|                                                | Cardidate Signature                                                                                                    |                          |
|                                                | Date:                                                                                                    |                          |
|                                                | 07/25/2023                                                                                                    |                          |

Step 4 – Make Payment

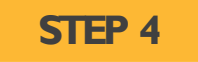

- I. Enter the credit/debit card information you want to use for payment, OR
- 2. Enter voucher number and click "apply code" if you were supplied with a voucher number
- 3. Select the "Pay" button

| ayment            | Payment Summary      |            |
|-------------------|----------------------|------------|
| edits/Debit Cards | Mace Renewal Fee     | \$35       |
| Enter Card Number | Enter the promo code | Apply Code |
| Enter Card Name   | <b>B</b>             |            |
| YYYY/MM CVV       |                      | 2          |
|                   | Total                | S          |

Viewing Your Registry Card

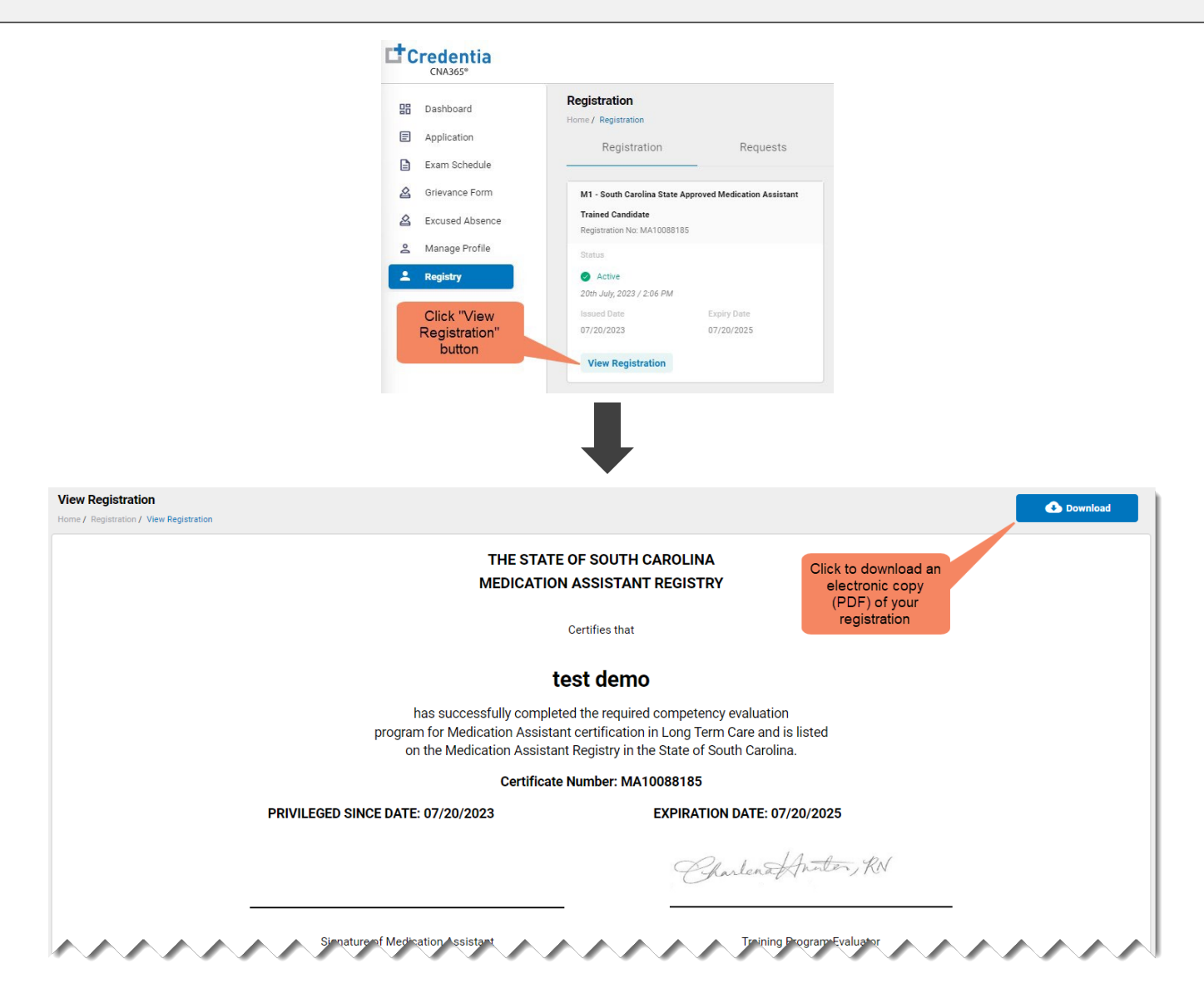

Copyright Credentia Services LLC. All rights reserved.